## Descripción del procedimiento que los alumnos deben realizar para verificar vigencia y derecho al servicio médico. Universidad Tecnológica del Valle del Mezquital

- 1.- El alumno deberá ingresar a la página www.imss.gob.mx
- 2.- El alumno deberá dar clic en la imagen "Nuevos Servicios Digitales Simplificados",
- 3.- El alumno deberá dar clic en la imagen que dice "Consulta si están Vigentes tus Derechos en el IMSS".
- El alumno ingresará los siguientes datos:
  - \* CURP
  - \* Número de Seguro Social
  - \* **Correo Electrónico personalizado**, (debe ser único debido a que el sistema no permite correos lguales para 2 alumnos o más).
- 6.- El alumno deberá dar clic en CONTINUAR
- 7.- Aparecerá la opción de DESCARGAR CONSTANCIA
- 8.- Deberán imprimir dicha constancia.

9.- En caso de que aparezca CON REGISTRO PATRONAL DE SU ESCUELA ANTERIOR (deberá acudir un familiar a solicitar su baja a la escuela correspondiente ya sea CBTA, CECYTE, COBAEH, etc.)

FAVOR DE REALIZAR ESTE TRÁMITE A LA BREVEDAD POSIBLE Y CONFIRMAR EN SERVICIO MÉDICO SOBRE LA BAJA.

## Descripción del procedimiento que los alumnos deben realizar para verificar vigencia y derecho al servicio médico.. Universidad Tecnológica del Valle del Mezquital

- 1.- El alumno deberá ingresar a la página www.imss.gob.mx
- 2.- El alumno deberá dar clic en la imagen "Nuevos Servicios Digitales Simplificados",
- 3.- El alumno deberá dar clic en la imagen que dice "Consulta si están Vigentes tus Derechos en el IMSS".
- 4.- El alumno ingresará los siguientes datos:
  - \* CURP
  - \* Número de Seguro Social
  - \* **Correo Electrónico personalizado**, (debe ser único debido a que el sistema no permite correos lguales para 2 alumnos o más).
- 6.- El alumno deberá dar clic en CONTINUAR
- 7.- Aparecerá la opción de DESCARGAR CONSTANCIA
- 8.- Deberán imprimir dicha constancia.

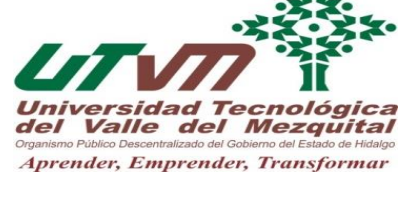

ersidad Tecnológica Valle del Mezquital

Aprender, Emprender, Transformar

9.- En caso de que aparezca SIN DERECHO AL SERVICIO MÉDICO o CON REGISTRO PATRONAL DE SU ESCUELA ANTERIOR (deberá acudir un familiar a solicitar su baja a la escuela correspondiente ya sea CBTA, CECYTE, COBAEH, etc.)

FAVOR DE REALIZAR ESTE TRÁMITE A LA BREVEDAD POSIBLE Y CONFIRMAR EN SERVICIO MÉDICO SOBRE LA BAJA.

Descripción del procedimiento que los alumnos deben realizar para verificar vigencia y derecho al servicio médico.. Universidad Tecnológica del Valle del Mezquital

- 1.- El alumno deberá ingresar a la página www.imss.gob.mx
- 2.- El alumno deberá dar clic en la imagen "Nuevos Servicios Digitales Simplificados",
- 3.- El alumno deberá dar clic en la imagen que dice "Consulta si están Vigentes tus Derechos en el IMSS".
- 4.- El alumno ingresará los siguientes datos:
  - \* CURP
  - \* Número de Seguro Social
  - \* **Correo Electrónico personalizado**, (debe ser único debido a que el sistema no permite correos Iguales para 2 alumnos o más).
- 6.- El alumno deberá dar clic en **CONTINUAR**
- 7.- Aparecerá la opción de DESCARGAR CONSTANCIA
- 8.- Deberán imprimir dicha constancia.

9.- En caso de que aparezca SIN DERECHO AL SERVICIO MÉDICO o CON REGISTRO PATRONAL DE SU ESCUELA ANTERIOR (deberá acudir un familiar a solicitar su baja a la escuela correspondiente ya sea CBTA, CECYTE, COBAEH, etc.)

FAVOR DE REALIZAR ESTE TRÁMITE A LA BREVEDAD POSIBLE Y CONFIRMAR EN SERVICIO MÉDICO SOBRE LA BAJA.

Descripción del procedimiento que los alumnos deben realizar para verificar vigencia y derecho al servicio médico.. Universidad Tecnológica del Valle del Mezquital

- 1.- El alumno deberá ingresar a la página <u>www.imss.gob.mx</u>
- 2.- El alumno deberá dar clic en la imagen "Nuevos Servicios Digitales Simplificados",
- 3.- El alumno deberá dar clic en la imagen que dice "Consulta si están Vigentes tus Derechos en el IMSS".
- 4.- El alumno ingresará los siguientes datos:
  - \* CURP
  - \* Número de Seguro Social
  - \* **Correo Electrónico personalizado**, (debe ser único debido a que el sistema no permite correos Iguales para 2 alumnos o más).
- 6.- El alumno deberá dar clic en CONTINUAR
- 7.- Aparecerá la opción de DESCARGAR CONSTANCIA
- 8.- Deberán imprimir dicha constancia.

9.- En caso de que aparezca SIN DERECHO AL SERVICIO MÉDICO o CON REGISTRO PATRONAL DE SU ESCUELA ANTERIOR (deberá acudir un familiar a solicitar su baja a la escuela correspondiente ya sea CBTA, CECyTE, COBAEH, etc.)

FAVOR DE REALIZAR ESTE TRÁMITE A LA BREVEDAD POSIBLE Y CONFIRMAR EN SERVICIO MÉDICO SOBRE LA BAJA.

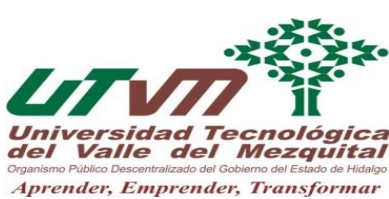

idad Tecnológica

Valle del Mezquital

Aprender, Emprender, Transformar